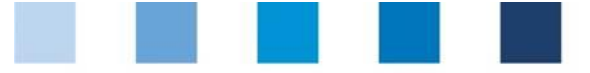

Database manual Initial Registration for Feed Companies Certified According to Recognized Standards

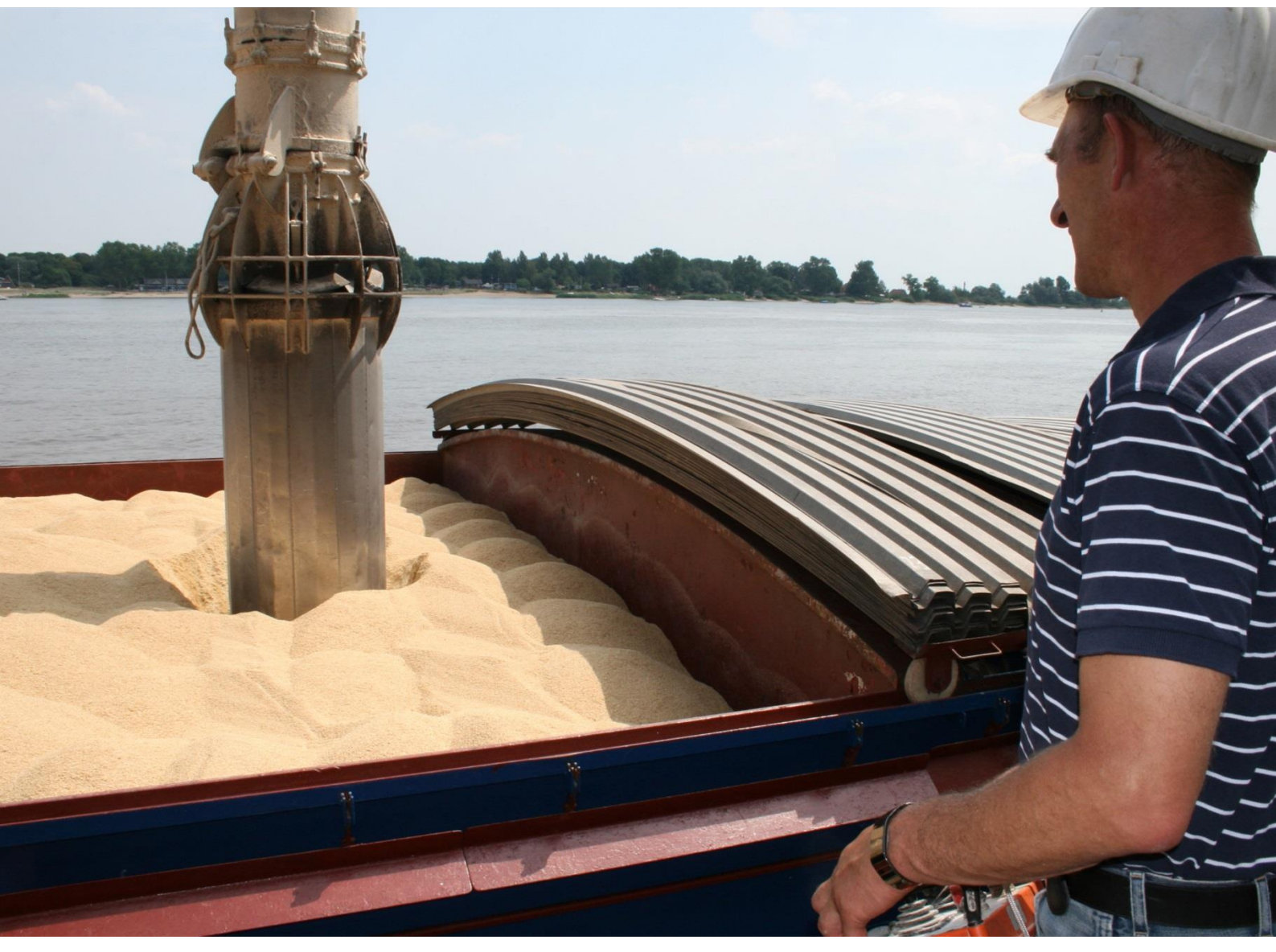

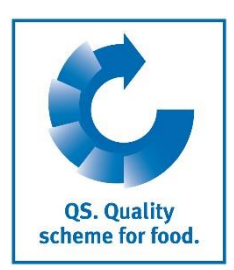

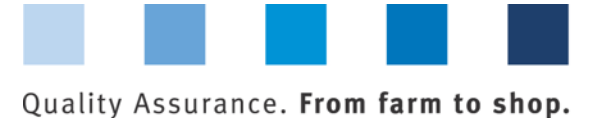

Q5. Quality scheme for food.

### Index

| Pr         | eface                                                                                              | . 3    |
|------------|----------------------------------------------------------------------------------------------------|--------|
| 1          | Initial registration                                                                               | . 3    |
| 1.1<br>1.2 | <ul> <li>Home screen QS software platform</li> <li>Data privacy statement</li> </ul>               | 3<br>4 |
| 2          | Eight steps for initial registration                                                               | . 4    |
| 2.1        | Step 1: Selection of the QS stage "Feed Sector" in the QS scheme                                   | 4      |
| 2.3        | Step 3: Entry of the data of a legal representative                                                | 5      |
| 2.4        | Steps 4 and 5: Entry of the data of a contact person and a crisis manager                          | 6      |
| 2.6        | S Step 6: Entry of location data                                                                   | 0<br>7 |
| 2.7        | ' Steps 7 and 8: Entry of the data of a location's contact person and crisis<br>manager (optional) | 8      |
| 2.8        | 8 Registration of additional locations or production scopes (optional)                             | 8      |
| 3          | Overview of your data and data storage                                                             | . 9    |
| 4          | Support                                                                                            | . 9    |

**Please note:** Do not click on the browser's "back" button and do not click another button until the page has been fully loaded (note your browser's progress bar).

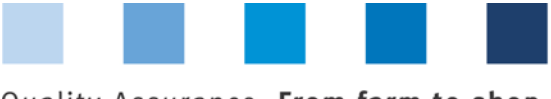

### Preface

This manual illustrates how feed companies certified according to a QS-recognized standard that want to make use of the QS recognition can register themselves in the QS database. Serving as an example for all screenshots used in this document is a certification according to GMP+. A list of all other standards recognized by QS can be found in Annex 10.1 (Recognized standards) to the Guideline Feed Sector.

## 1 Initial registration

### 1.1 Home screen QS software platform

https://www.qs-plattform.de//index\_english.html

#### Click on button "Initial Registration"

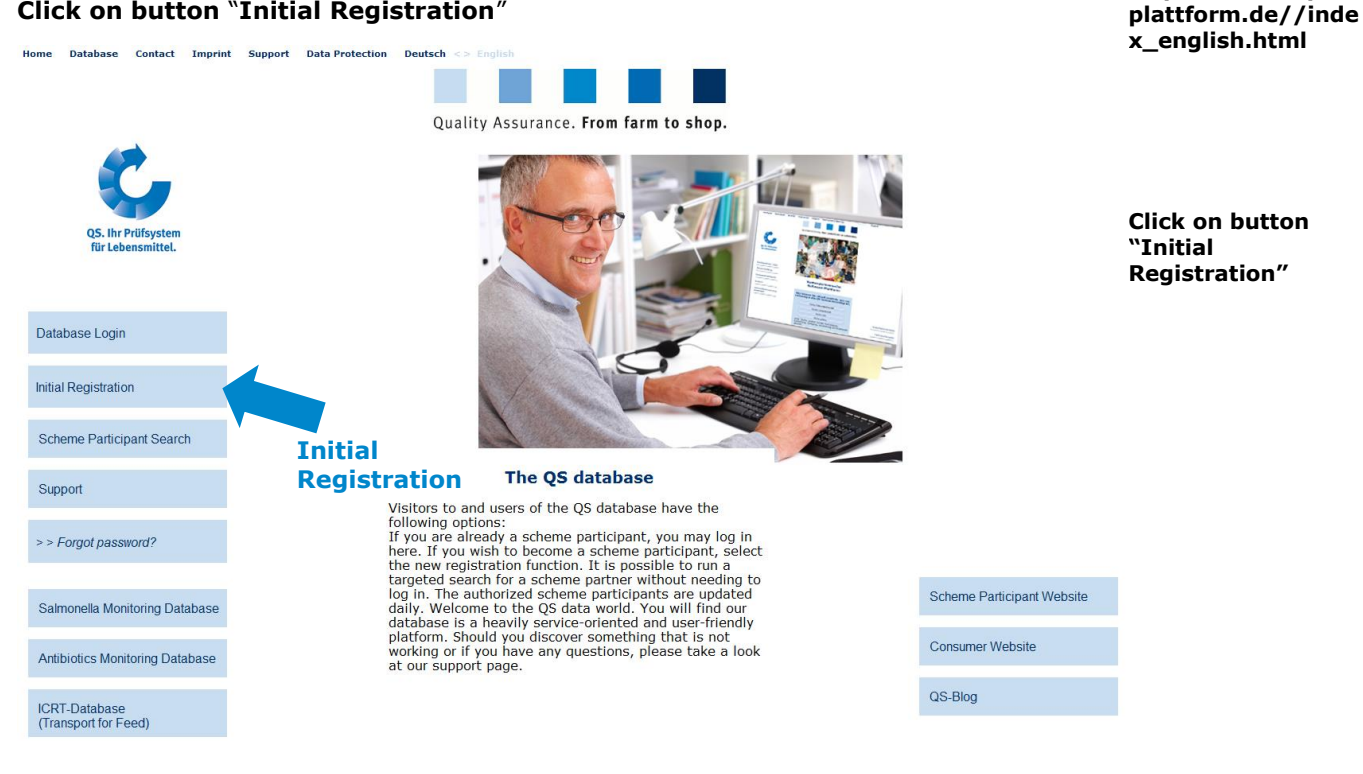

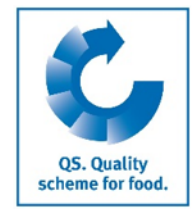

Database

https://www.qs-

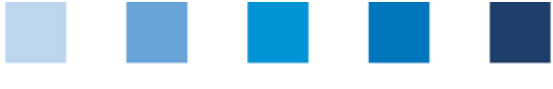

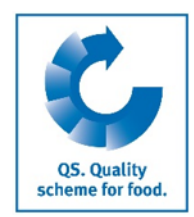

### **1.2 Data privacy statement**

#### Read and accept Read and accept the data privacy statement the data privacy Close Search: Feed Sector Search: Agriculture/Production Search: Retail Search: Wholesale, Slaughtering/Deboning, Livestock Transport, Processing Forgot password? statement Initial registration: > (\*) = Mandatory Close Continue with: Next> Stage Next> ata Pri vacy Statem Database privacy policy statement of 03.02.2011 Data protection information for visitors and users of the database at https://qs-plattform.de The team at QS Qualität und Sicherhett GmbH are pleased to note your interest in QS. Quality Scheme for Food. The database installed at https://gs-platformd e's the data management hub for QS. Quality Scheme for Food, which is why you are required to employ our database when using the system. In the following we will provide you with detailed information on the yays in which the data you provide will be used. **v** Data privacy statement accepted (\*) Initial registration: On the following pages you have the opportunity to register as a QS scheme participant How does the initial registration work? For registration in the QS scheme you have to pass six steps: · 1. Step: Selection of the stage • 2. Step: Enter the address data of the company 3. Step: Enter the data of the legal representation 4. Step: Enter the data of a contact person for the company • 5. Step: Enter the data of a crisis manager for the company 6. Step: Enter the data of at least one location of your company and select the certification body which is supposed to audit you • 7. Step: Enter the data of a contact person for the location (optional) • 8. Step: Enter the data of a crisis manager for the location (optional) Finally, your data will be stored and transferred to the QS head office Then: You receive a confirmation with the login details sent to the email address of the legal representative (QS-D and password for QS-database). · You contact the certification body which you chose in step 6 and arrange an audit date.>

## 2 Eight steps for initial registration

## 2.1 Step 1: Selection of the QS stage "Feed Sector" in the QS scheme

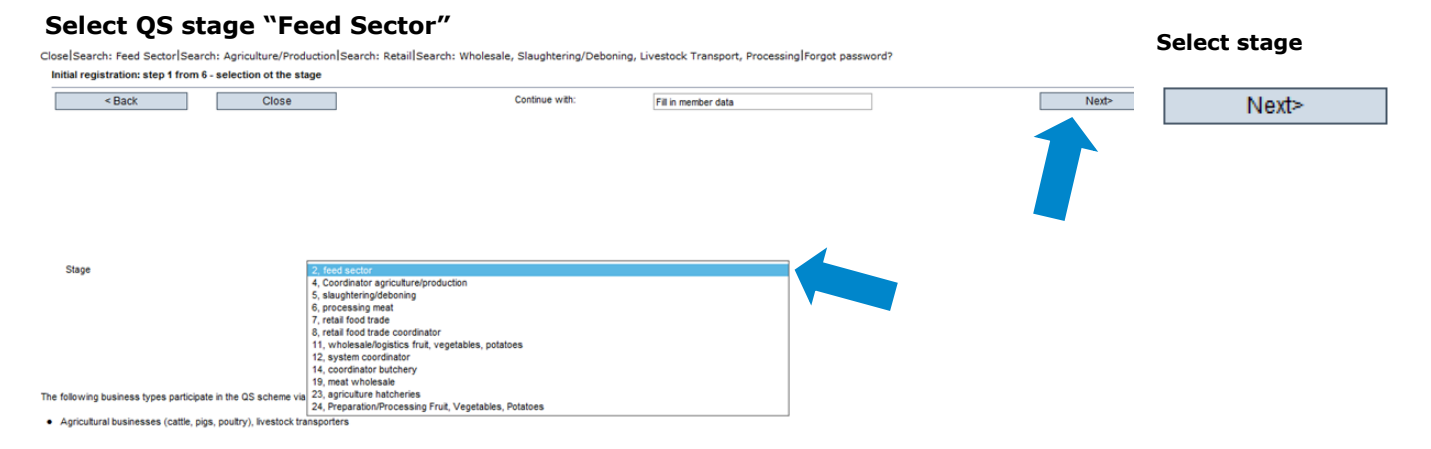

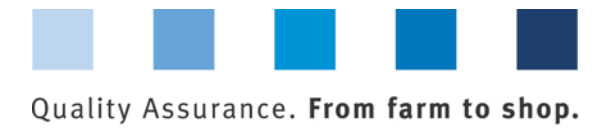

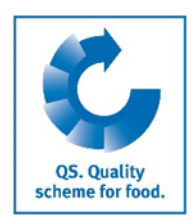

### 2.2 Step 2: Entry of company data

#### Enter company data

| ial registration: ste<br>Mandatory | ep 2 from 6 - entry of company data < Back Clo | ise                                      | Continue with:                            | Fill in legal representative     |                                      | Next>                                 | data  |
|------------------------------------|------------------------------------------------|------------------------------------------|-------------------------------------------|----------------------------------|--------------------------------------|---------------------------------------|-------|
|                                    | Name (*)                                       | Test Company XY                          |                                           |                                  |                                      |                                       | Next> |
|                                    | 0S-ID                                          |                                          |                                           |                                  |                                      |                                       |       |
|                                    | Street (*)                                     | Test Street 1                            |                                           |                                  |                                      |                                       |       |
|                                    | Postal Code (*)                                | 53121                                    | City (*)                                  | Bonn                             |                                      |                                       |       |
|                                    | Post-office box                                |                                          | Country (*)                               | DEUTSCHLAND                      |                                      | <b>a</b>                              |       |
|                                    | Post-office box postal code                    |                                          | Federal state (*)                         | No                               | rdrhein-Westfalen                    | ~                                     |       |
|                                    | Business volume in euro (*)                    | 1,00                                     | Purchase tax-ID                           |                                  |                                      |                                       |       |
|                                    | URL                                            |                                          |                                           |                                  |                                      |                                       |       |
|                                    |                                                |                                          |                                           |                                  |                                      |                                       |       |
|                                    | Location Plan                                  |                                          |                                           |                                  |                                      | ~                                     |       |
|                                    |                                                |                                          |                                           |                                  |                                      |                                       |       |
|                                    |                                                |                                          |                                           |                                  |                                      | ~                                     |       |
|                                    |                                                |                                          |                                           |                                  |                                      |                                       |       |
|                                    |                                                |                                          |                                           |                                  |                                      |                                       |       |
|                                    |                                                | · · · · · · · · · · · · · · · · · · ·    |                                           |                                  |                                      |                                       |       |
|                                    | system fee incl. VAT.                          | A 1-10, that is ornicially registered at | your country's responsible registry offic | ce, wo is compelled to prove you | r registration data. In case of lack | or accordance up is obliged to charge | ne    |

- Please enter the company data thoroughly and correctly as the data will be used for official documents ; the data entered in the QS database has to match the data given to GMP+ or another certification scheme, respectively.
  - QS-ID (QS-identification number): please leave this box blank, the system automatically assignes a QS-ID for you
  - Please enter your turnover tax ID
  - Please specify the turnover that is annually made with feed. For GMP+-certified feed material or additive producers, traders, warehouse keepers or transport companies, a placeholder is sufficient (e.g. 1 €)

### 2.3 Step 3: Entry of the data of a legal representative

#### Enter data of legal representative

| (*) = Mandatory       < Back                                                                                                    | lata of legal<br>entative | Close Search: Feed Sector Search: Agriculture/Production Search: Retail Search: Wholesale, Slaughtering/Deboning, Livestock Transport, Processing Forgot password? |   |                        |                |                |       |                           |                 |
|----------------------------------------------------------------------------------------------------|---------------------------|----------------------------------------------------------------------------------------------------|---|------------------------|----------------|----------------|-------|---------------------------|-----------------|
| Tite (*)  First hane Last name (*)  Communication access user  Communication access user  Prices office 1 12345  First name First name First na | Novts                     | Next>                                                                                                    |   | Fill in contact person | Continue with: |                | Close | < Back                    | (*) = Mandatory |
| First name     Thomas       Last name (*)     Testman         Communication access user     Contact entry         Phone office 1     12345       Phone office 2     Image: Contact entry       Idol     Image: Contact entry       Phone office 1     12345       Fax     Image: Contact entry       Fax     Image: Contact entry       Fax     I                                                                                                    | INCAL                     |                                                                                                    |   |                        | ✓ Title        | Mr.            |       | Title (*)                 |                 |
| Last name (*)  Communication access user  Communication access user  Communication access user  Phone office 1 12345  Phone office 2  Amail abc@def de  E-Mail 2  E-Mail 2  Profession  Profession  I I I I I I I I I I I I I I I I I I I                                                                                                    |                           |                                                                                                    |   |                        |                | Thomas         |       | First name                |                 |
| Communication access user Phone office 1 12345 Phone office 2 Phone office 2 Phone office 1 Phone office 2 Phone office 2 Phon |                           |                                                                                                    |   |                        |                | Testman        |       | Last name (*)             |                 |
| Profession Profession  |                           |                                                                                                    |   | Contact entry          | 12345          | Phone office 1 | r     | Communication access user |                 |
| Profession Profession  |                           |                                                                                                    |   |                        | 12345          | Phone office 1 |       |                           |                 |
| Mool<br>Fax<br>E-Mail abc@def.de<br>E-Mail 2<br>E-Mail 3<br>Profession                                                                                                    |                           |                                                                                                    |   |                        |                | Phone office 2 |       |                           |                 |
| Profession Fax Fax E-Mail abc@def.de E-Mail 2 E-Mail 3 Forfession Fax Fax Fax Fax Fax Fax Fax Fax Fax Fax                                                                                                    |                           |                                                                                                    |   |                        |                | Mobil          |       |                           |                 |
| Profession - V                                                                                                    |                           |                                                                                                    |   |                        | abc@def.de     | Fax<br>F-Mail  |       |                           |                 |
| E-Mail 3                                                                                                    |                           |                                                                                                    |   |                        | ubelguer.ue    | E-Mail 2       |       |                           |                 |
| Profession                                                                                                    |                           |                                                                                                    |   |                        |                | E-Mail 3       |       |                           |                 |
| Profession ·                                                                                                    |                           |                                                                                                    | ~ |                        |                |                |       |                           |                 |
|                                                                                                    |                           |                                                                                                    |   | $\checkmark$           |                | -              |       | Profession                |                 |
| Language Deutsch 🗸                                                                                                    |                           |                                                                                                    |   | ~                      |                | Deutsch        |       | Language                  |                 |

- Please enter the data of the legal representative thoroughly and correctly as the data will be used for official documents
  - Contact data: telephone number and email address are mandatory
  - After the registration an email containing the QS-ID and the login data for the software platform is sent to the legal representative's email address.

Database Manual Initial Registration for Feed Companies Certified according to Recognised Standards Version: 08.03.2017 Status: • Release Page 5 of 9

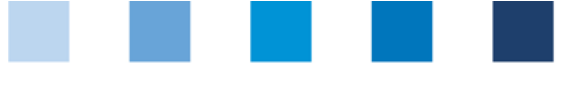

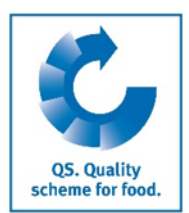

Enter data of contact person and

## 2.4 Steps 4 and 5: Entry of the data of a contact person and a crisis manager

Successively enter the data of a designated contact person as well as a crisis manager

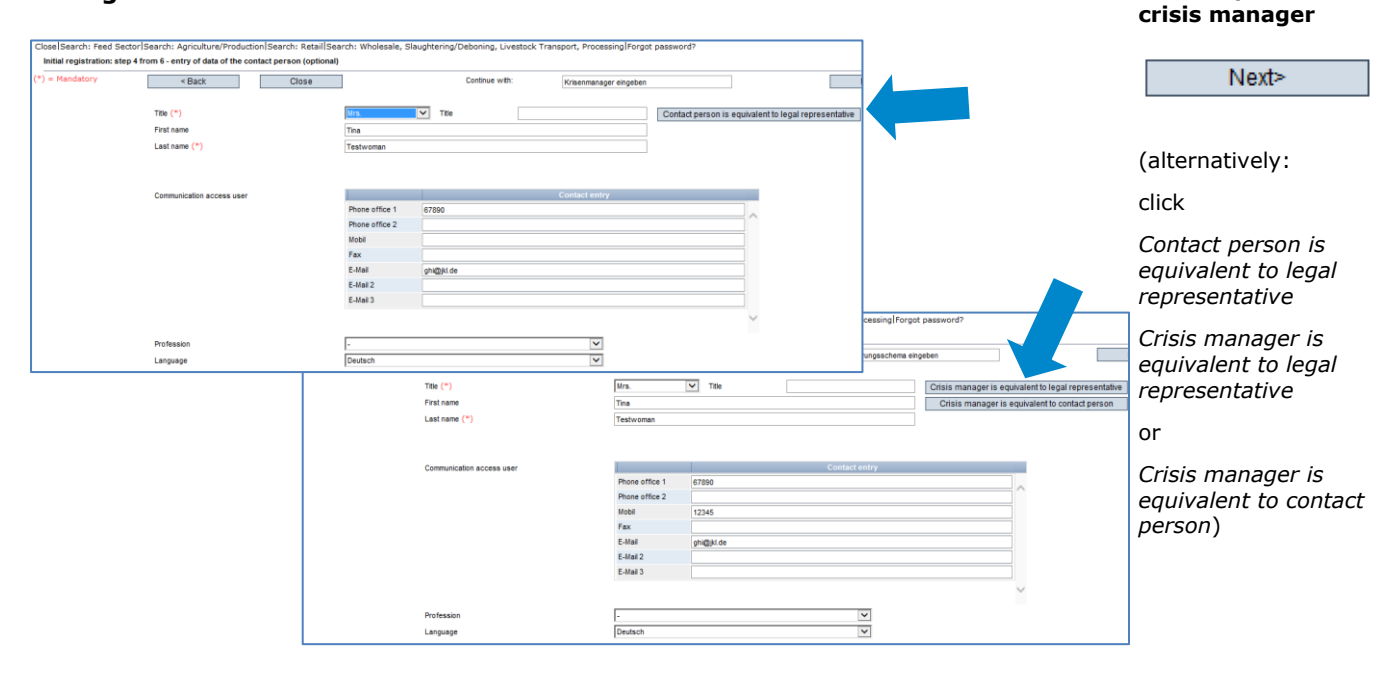

- Contact data: telephone number and email address are mandatory, mobile phone number is mandatory for the crisis manager
- The contact person and the crisis manager do not receive any login data for the software platform

## 2.5 Intermediate step: Selection of the primary certification scheme

#### Select certification scheme

| Close Search: Feed Sector Search: / | Agriculture/Production Search: Reta<br>p - selection of certification scheme | ail Search: Wholesale, Slaughtering/Debor | ing, Livestock Transport, Processing Forgot passwo | rd?                 | Select certification scheme |
|-------------------------------------|------------------------------------------------------------------------------|-------------------------------------------|----------------------------------------------------|---------------------|-----------------------------|
| < Back                              | Close                                                                        | Continue with:                            | Fill in location data                              | Next>               |                             |
| Certification scheme                | as                                                                           | a (                                       |                                                    |                     | Next>                       |
| Preselected<br>Please adj           | : QS<br>ust the certif<br>are certified                                      | ication scheme                            | by selecting the st                                | andard according to |                             |

Click on the folder icon and select the certification scheme (Example: GMP+ Int.)

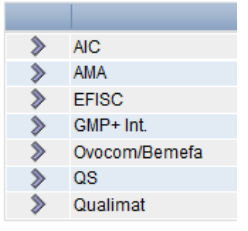

Database Manual Initial Registration for Feed Companies Certified according to Recognised Standards

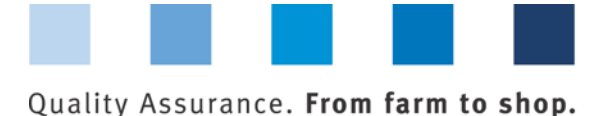

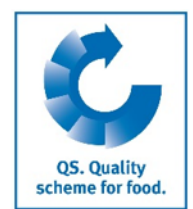

Enter company's

 Enter the registration number with which your company can be found at the other standard owner

| Certification scheme  | GMP+ Int. | I |
|-----------------------|-----------|---|
| Identification number | 98765     |   |

### 2.6 Step 6: Entry of location data

#### Enter the company's location data and select the production scope

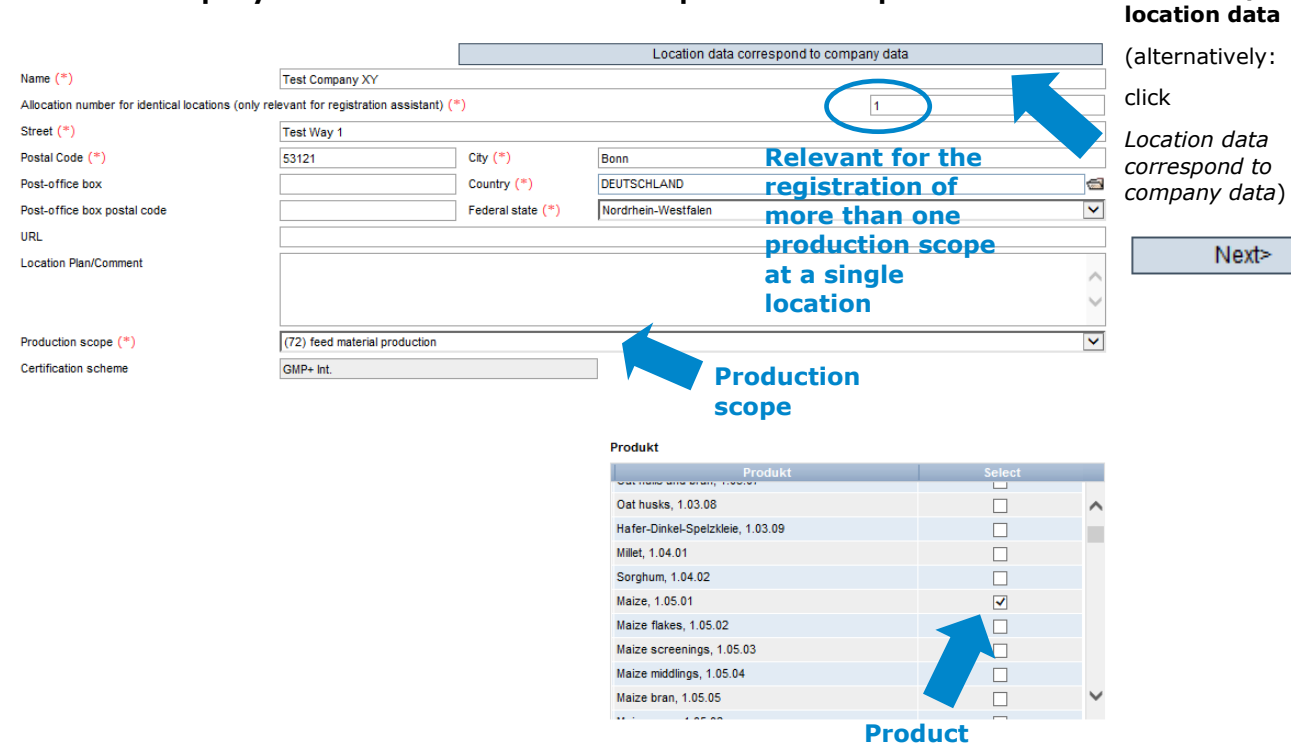

- Please enter all location data thoroughly and correctly
- If the location data is equivalent to the company data, click "Location data correspond to company data"
- Select **production scope** from drop down menu
- If you are certified as a producer, under "Product" please select the feed you produce

## **Please note:** the certification body of your certification scheme is preselected as "ZZZ-certification body"

**Please note**: In the feed sector **multiple production scopes** can be registered under the same location number (see chapter 2.8)

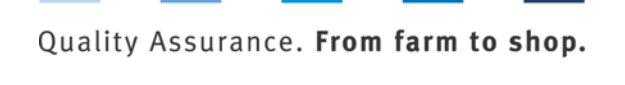

## 2.7 Steps 7 and 8: Entry of the data of a location's contact person and crisis manager (optional)

#### Enter data of location's contact person and crisis manager (optional)

- If individual contact persons or crisis managers in the company are responsible for different locations or production scopes, they can be entered here. Otherwise you can skip these steps by clicking "Next"
- Contact data: telephone number and email address are mandatory
- Contact persons and crisis managers do not receive any login data for the software platform

## 2.8 Registration of additional locations or production scopes (optional)

## Register additional locations or production scopes during the process of initial registration

By selecting "Enter an additional location" in step 8, additional locations or production scopes can be registered during the process of initial registration. Additional locations or production scopes can also always be registered after completing the initial registration.

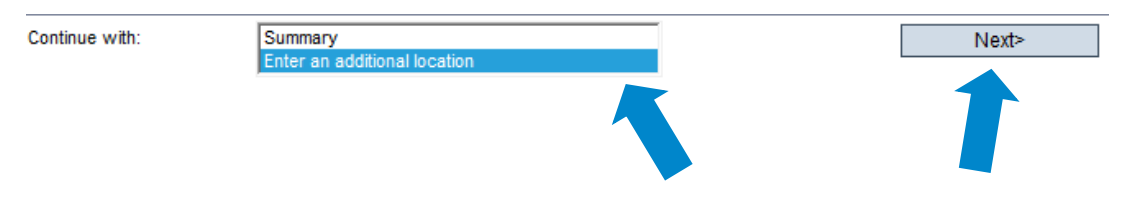

If you want to register an **additional location**, please enter the location data as described for steps 5 and 6. For the allocation number, please enter a "2", as it is a geographically different location.

If you want to register an **additional production scope** at the **same location** (geographically identical location, e.g. with feed material as well as compound feed production), please enter the location data as described for steps 5 and 6. For the allocation number, please enter a "1". Since it is the geographically identical location with therefore equivalent location data, you can alternatively transfer the location data entered at the beginning of the initial registration process by clicking "accept previous location data". Please make sure that the allocation number is identical to the one from the first registration process. Locations with the <u>same allocation number</u> receive the <u>same location number</u> which is automatically assigned by the QS software platform.

Register additional location during initial registration (optional)

Next>

Register additional production scope at identical location (optional)

Database Manual Initial Registration for Feed Companies Certified according to Recognised Standards Version: 08.03.2017 Status: • Release Page 8 of 9

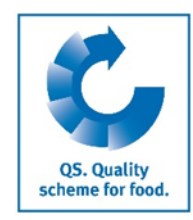

person and crisis manager (optional)

Enter data of location's contact

Next>

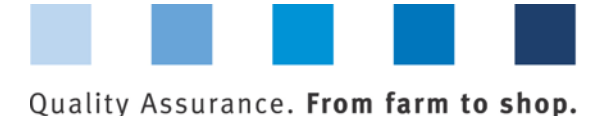

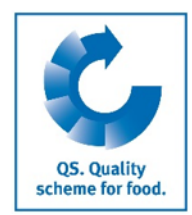

## Primary registration process: Registration of the location with a first production scope

|                                                     | Location data correspond to company data |                   |                     |   |
|-----------------------------------------------------|------------------------------------------|-------------------|---------------------|---|
| Name (*)                                            | Test Company XY                          |                   | $\frown$            |   |
| Allocation number for identical locations (only rel | evant for registration assistant) (*     | *)                |                     |   |
| Street (*)                                          | Test Street 1                            |                   |                     |   |
| Postal Code (*)                                     | 53121                                    | City (*)          | Bonn                |   |
| Post-office box                                     |                                          | Country (*)       | DEUTSCHLAND         |   |
| Post-office box postal code                         |                                          | Federal state (*) | Nordrhein-Westfalen |   |
| URL                                                 |                                          |                   |                     |   |
| Location Plan/Comment                               |                                          |                   |                     |   |
|                                                     |                                          |                   |                     | 0 |
|                                                     |                                          |                   |                     | * |
| Production scope (*)                                | (72) feed material production            |                   |                     | ~ |
| Certification scheme                                | GMP+ Int.                                |                   |                     |   |

Same allocation number → same location number

# Secondary registration process: Registration of the same location with identical location data, identical allocation number and a second production scope

| Scope                                                                                    |                               |                                          |                     |  |  |  |  |
|------------------------------------------------------------------------------------------|-------------------------------|------------------------------------------|---------------------|--|--|--|--|
| accept previous location data                                                            |                               | Location data correspond to company data |                     |  |  |  |  |
| Name (*)                                                                                 | Test Company XY               |                                          |                     |  |  |  |  |
| Allocation number for identical locations (only relevant for registration assistant) (*) |                               |                                          |                     |  |  |  |  |
| Street (*)                                                                               | Test Way 1                    |                                          |                     |  |  |  |  |
| Postal Code (*)                                                                          | 53121                         | City (*)                                 | Bonn                |  |  |  |  |
| Post-office box                                                                          |                               | Country (*)                              | DEUTSCHLAND         |  |  |  |  |
| Post-office box postal code                                                              |                               | Federal state (*)                        | Nordrhein-Westfalen |  |  |  |  |
| URL                                                                                      |                               |                                          |                     |  |  |  |  |
| Location Plan/Comment                                                                    |                               |                                          |                     |  |  |  |  |
|                                                                                          |                               |                                          |                     |  |  |  |  |
|                                                                                          |                               |                                          | ~                   |  |  |  |  |
| Production scope (*)                                                                     | (71) compound feed production |                                          | $\checkmark$        |  |  |  |  |
| Certification scheme                                                                     | GMP+ Int.                     |                                          | ]                   |  |  |  |  |

## **3** Overview of your data and data storage

After clicking "Next", following step 8, an overview of your entered data is shown.

- Click "Back" for corrections (you can also adjust your data any time after completing the registration process)
- Click "Next" to save the data

### **Registration completed**

#### Overview

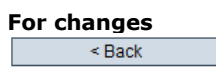

Save with Next>

4 Support

We are happy to help if you have any questions.

The QS support can be found online under the following link:

https://www.q-s.de/qs-scheme/scheme-participant-database.html

QS Qualität und Sicherheit GmbH Gf: Dr. H.-J. Nienhoff Schedestraße 1-3, 53113 Bonn Tel +49 228 35068-0 Fax +49 228 3508-10 Initia info@q-s.de

Database Manual Initial Registration for Feed Companies Certified according to Recognised Standards We are happy to help!

Version: 08.03.2017 Status: • Release Page 9 of 9